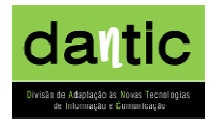

Secretaria Regional de Educação e Cultura Direcção Regional de Educação Especial e Reabilitação Direcção de Serviços de Formação e Adaptações Tecnológicas

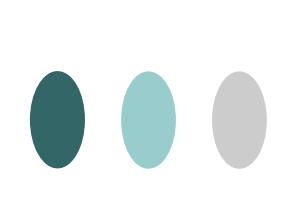

# Manual de Formação

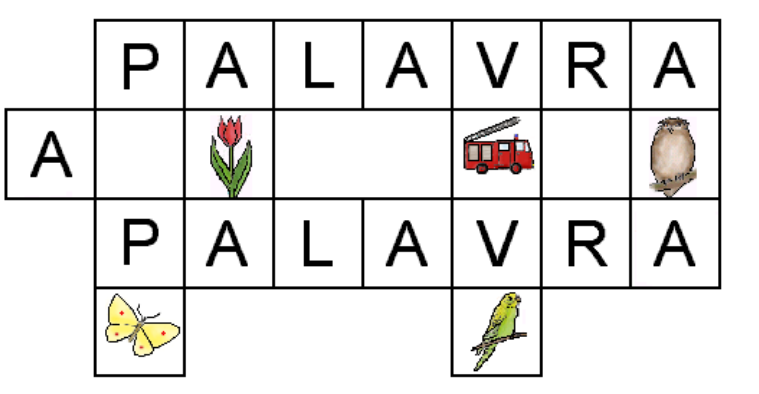

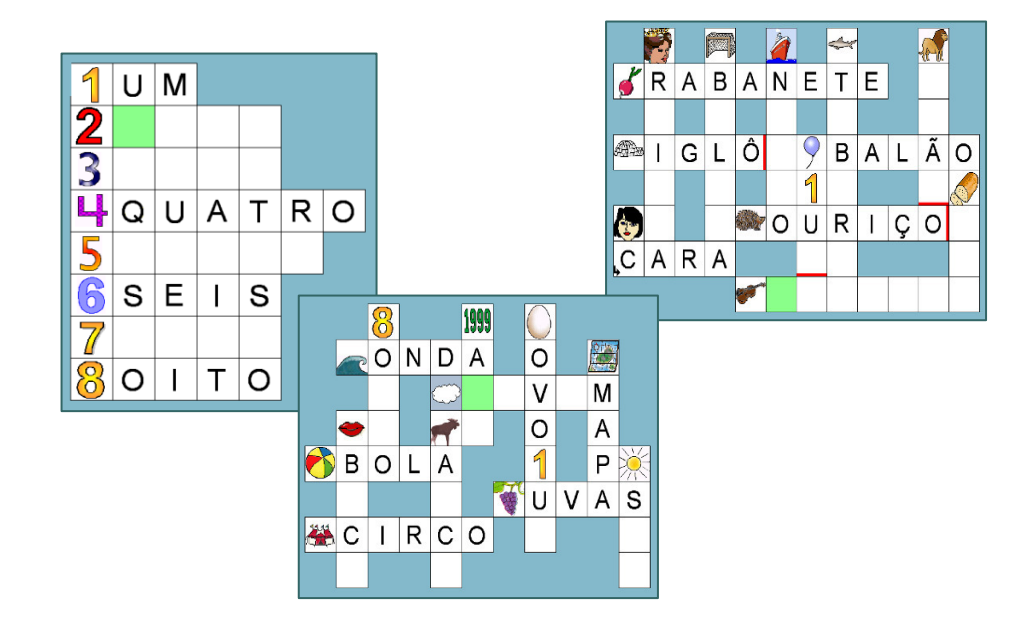

Elaborado por: Carína Castro

Rua dos Ilhéus, 1 – C – 9000 – 176 Funchal Telf.291 759 801/ 291 743 142 – Fax: 291 741 245 E-mail: dantic.dreer@netmadeira-edu.pt

# INDICE

| 1. | . INTRODUÇÃO                                              | 2  |
|----|-----------------------------------------------------------|----|
| 2. | . INSTALAÇÃO DO "PALAVRA A PALAVRA"                       | 3  |
|    | 2.1. Requisitos do Sistema                                | 3  |
|    | 2.2. Passos a seguir                                      | 3  |
|    | 2.3. Após a instalação como aceder ao "Palavra a Palavra" | 5  |
| 3. | UTILIZAÇÃO                                                | 6  |
|    | 3.1. Funções dos ícones                                   | 6  |
| 4. | UTILIZAR O PROGRAMA                                       | 9  |
| 5. | EDITOR                                                    | 10 |
|    | 5.1. Adicionar palavras novas                             | 13 |
|    | 5.2. Adicionar imagens e sons novos                       | 13 |

#### PALAVRA PALAVRA PALAVRA I. INTRODUÇÃO

O Palavra a Palavra é um ambiente virtual de aprendizagem interactivo que pretende favorecer o desenvolvimento de competências de leitura e escrita, em populações com deficiência mental e dislexia, maioritariamente jovens e adultos. Também pode ser utilizada no ensino regular em contexto de sala e/ou extra-escolar.

Resolver palavras cruzadas é uma maneira divertida de soletrar e de aprender palavras.

Este programa contém 3 níveis de cruzadismo em Português, A, B e C, sendo o A o nível mais elementar.

Se clicar nas imagens ouve a palavra representada. Quando introduz as letras ouve o som da letra que introduziu. Quando a palavra estiver completa, ouve-a.

O acesso pode ser feito através

Este programa foi concebido para ser utilizado em contexto da educação formal e não formal, nos casos de Necessidades Educativas Especiais (NEE) e na Educação de adultos.

#### PALAVRA PALAVRA PALAVRA 2. INSTALAÇÃO DO "PALAVRA A PALAVRA"

# 2.1. - <u>Requisitos do Sistema:</u>

Windows 95 ou mais recente.

Resolução de ecrã recomendada: 800x600 ou 1024x768 com pelo menos 256 cores.

#### 2.2. - Passos a seguir:

Para instalar o "Palavra a Palavra" sugerimos que recorra ao CD disponível.

- # Após a introdução do CD, este irá abrir automaticamente, por forma a proceder à sua instalação. Caso não se verifique deverá clicar no botão INICIAR, e clicar em O MEU COMPUTADOR, seleccionando posteriormente a Unidade CD-ROM.
- # Após a iniciação da instalação, irá surgir uma janela para que indique qual o idioma que deverá ser feita a instalação. Para escolher o idioma português deverá clicar na bandeira portuguesa, como aparece na imagem seguinte (*Fig.1*):

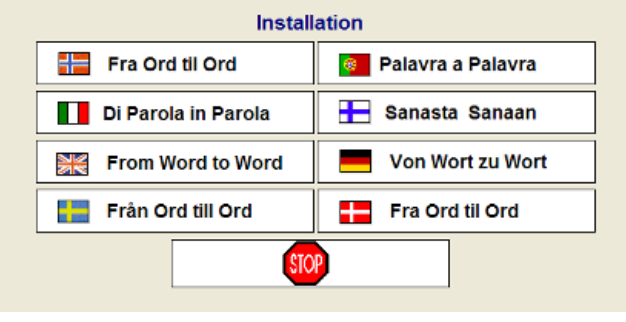

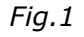

In the sequence of the sequence of the sequ

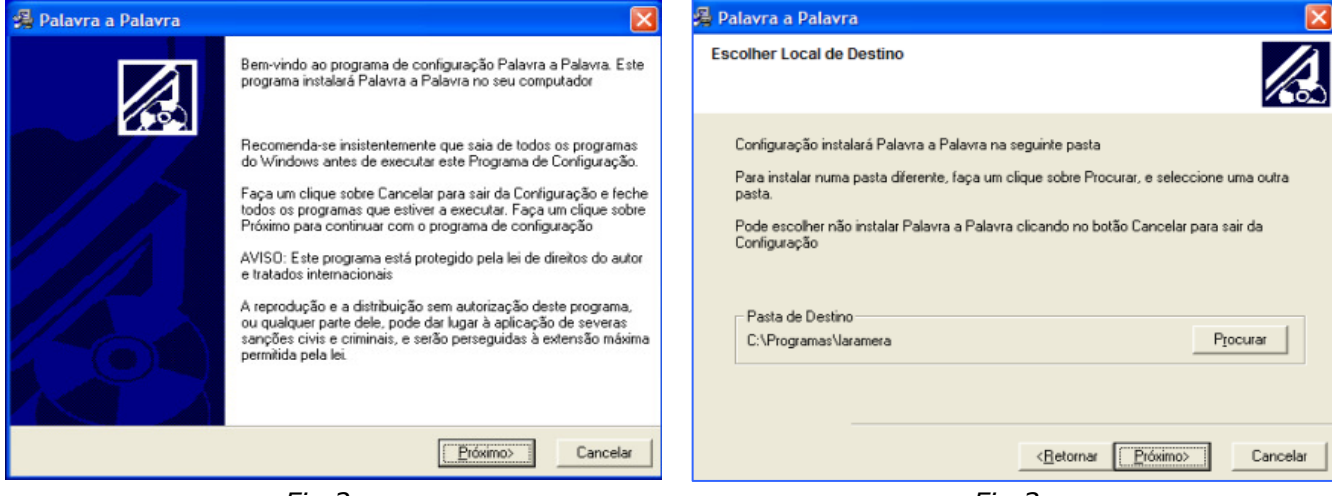

Fig.2

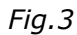

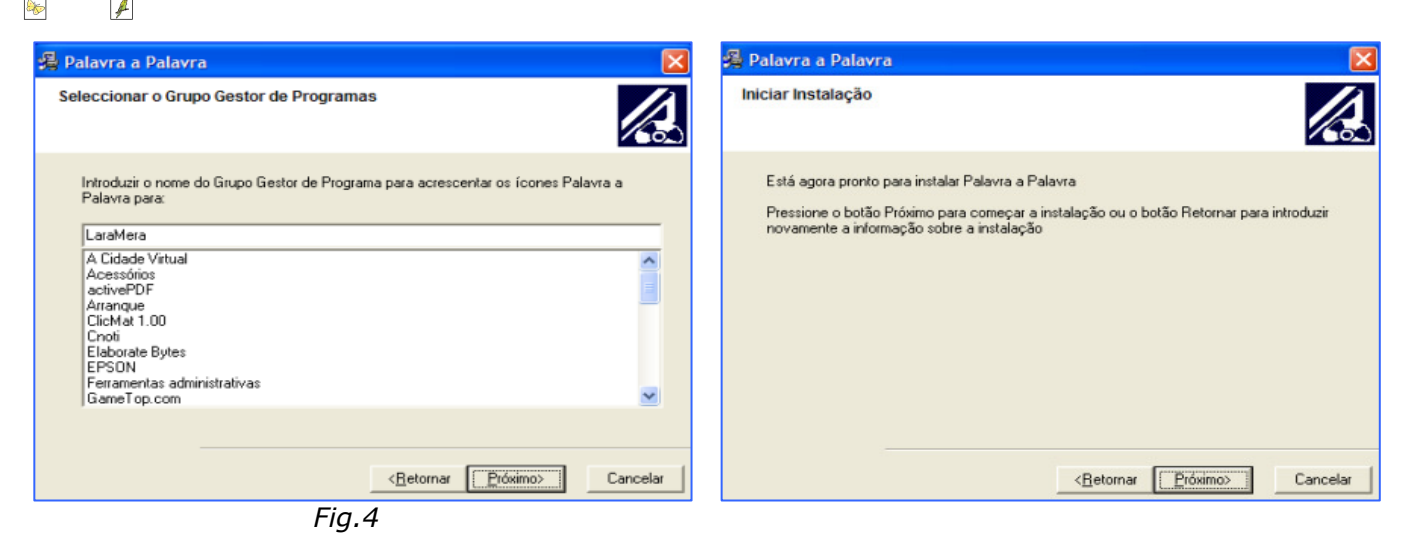

Fig.5

PALAVRA

Α 4 PALAVRA

0

# Precede-se a janela de instalação podendo esta demorar alguns minutos, na qual não terá de clicar em nenhum ícone, caso a instalação não inicie automaticamente, clique em **SEGUINTE** (Fig.6):

| Palavra a Palavra                                                               |          |
|---------------------------------------------------------------------------------|----------|
| A instalar                                                                      |          |
| <b>B C</b>                                                                      |          |
| A copiar o ficheiro:<br>C:\Programas\laramera\wtow\korspor\kopoljud\garagem.wav |          |
| Todos os ficheiros                                                              |          |
| Tempo restante 1 minutos 0 segundos                                             |          |
|                                                                                 |          |
| Wise Installation Wizard®                                                       |          |
| < Anterior Seguinte >                                                           | Cancelar |

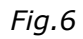

# Por fim, aparecerá a última janela (Fig.7), indicando que a instalação foi bem sucedida, tendo apenas que clicar em terminar, por forma a concluir a mesma.

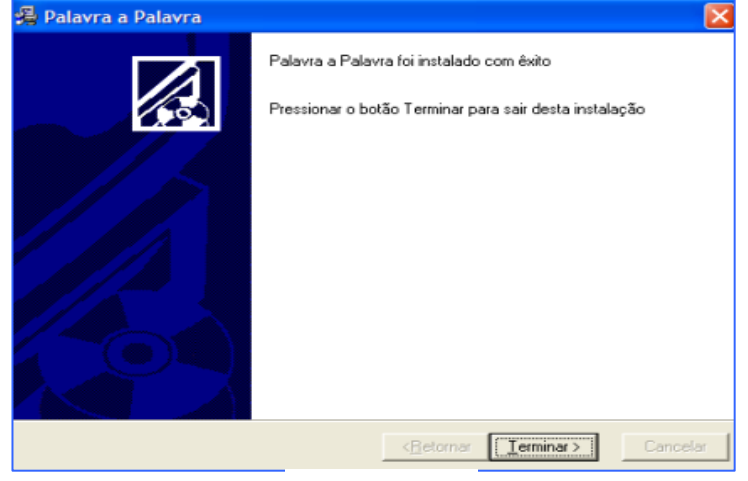

Fig.7

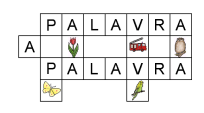

## 2.3. - <u>Após a instalação como aceder ao "Palavra a Palavra":</u>

 A instalação cria um atalho no ambiente de trabalho, sendo apenas necessário um clique duplo, ou clique uma vez no ícone, seguido da tecla ENTER.

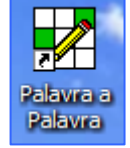

#### Fig.8

Poderá também iniciar o programa escolhendo. INICIAR> PROGRAMAS>
 LARAMERA> PALAVRA A PALAVRA (*Fig.9*). É também criado no ambiente de trabalho um atalho para o editor (*Fig.10*).

| 🕞 Windows Hedia Player                 | C Acessórias                                                                    | A Odade Vetual                                                               |         |
|----------------------------------------|---------------------------------------------------------------------------------|------------------------------------------------------------------------------|---------|
| Microsoft Office Picture<br>Manager    | Credi                                                                           | Giória da Europa                                                             | 23      |
| Iniciar o browser<br>Internet Explorer | m EPSON<br>EntellTools Software                                                 | activeFO"                                                                    |         |
| 🧑 tá Está                              | EnterVideo WinDVD InterVideo WinDVD Creator                                     | Mathematical Sensory Software                                                |         |
| 2003                                   | i Jogos<br>Kensington NouseWorks                                                | m Rapinag                                                                    | 5.0     |
| Palavra a Palavra                      | 💼 LatraMena<br>🛅 Letras e Palavnas                                              | <ul> <li>Marca a Palazza Editor</li> <li>Palazza a Palazza Editor</li> </ul> | 2       |
| Windows Live Messenger                 | <ul> <li>Microsoft Office</li> <li>PrintMe Internet Printing</li> </ul>         | Aprender com os Números     Ø De La 100                                      |         |
| Memory Office Excel 2005               | <ul> <li>PT Minha Voz</li> <li>QuickTine</li> </ul>                             | <ul> <li>Iogos do Ursinho</li> <li>Step Dy Step</li> </ul>                   | 100     |
| Microsoft Office PowerPoint            | <ul> <li>Record Now! COBOVO Recording</li> <li>Some</li> </ul>                  |                                                                              |         |
| 2003                                   | SoundMAX     Security                                                           |                                                                              |         |
| Todos os prisijramas                   | ToonTalk 2.07                                                                   |                                                                              | t dette |
|                                        | Assistênda remota                                                               |                                                                              |         |
| 打 Iniciar 🛛 😣 🛛 🚳                      | <ul> <li>IP ProtectTools Security Manager</li> <li>Internet Explorer</li> </ul> |                                                                              |         |

Fig.9

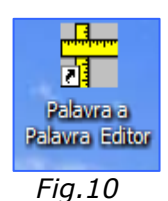

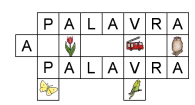

# 3. UTILIZAÇÃO

Nota: Antes de iniciar o jogo, verifique se tem o controlo de volume ajustado.

Em seguida, apresentamos a janela de abertura deste programa e passaremos a explicar como proceder, por forma a iniciar o jogo:

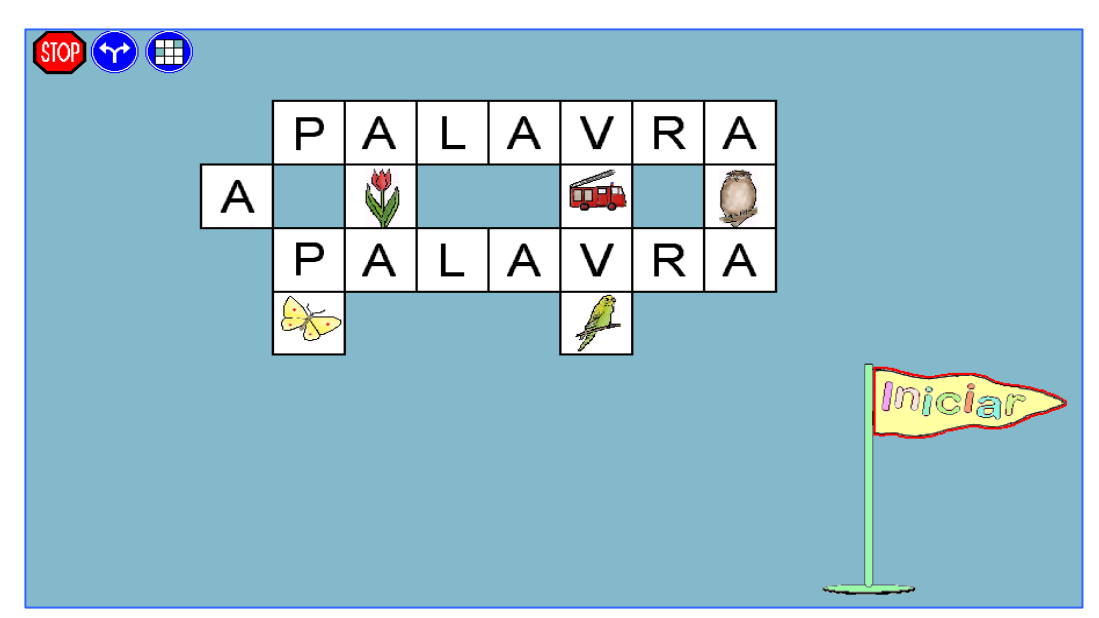

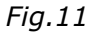

Deverá então clicar na bandeira iniciar *miciar* acedendo assim ao primeiro nível.

### 3.1. - Funções dos ícones:

Ainda nesta janela de abertura encontrará outros três ícones com funções específicas que passaremos a explicar em seguida:

Este ícone permite sair do jogo, a qualquer momento, voltando ao Ambiente de Trabalho do Windows.

Este ícone permite alterar as definições do programa; aceder a uma panóplia de opções referentes ao jogo, tais como: grau de dificuldade; selecção de tempo do próximo cruzadismo; quais os outputs de acesso e posterior selecção de tempo para os mesmos; opções de som, e ainda, a possibilidade de seleccionar entre 3 e 5 letras para a opção de selecção por varrimento.

Como podemos verificar na janela em seguida:

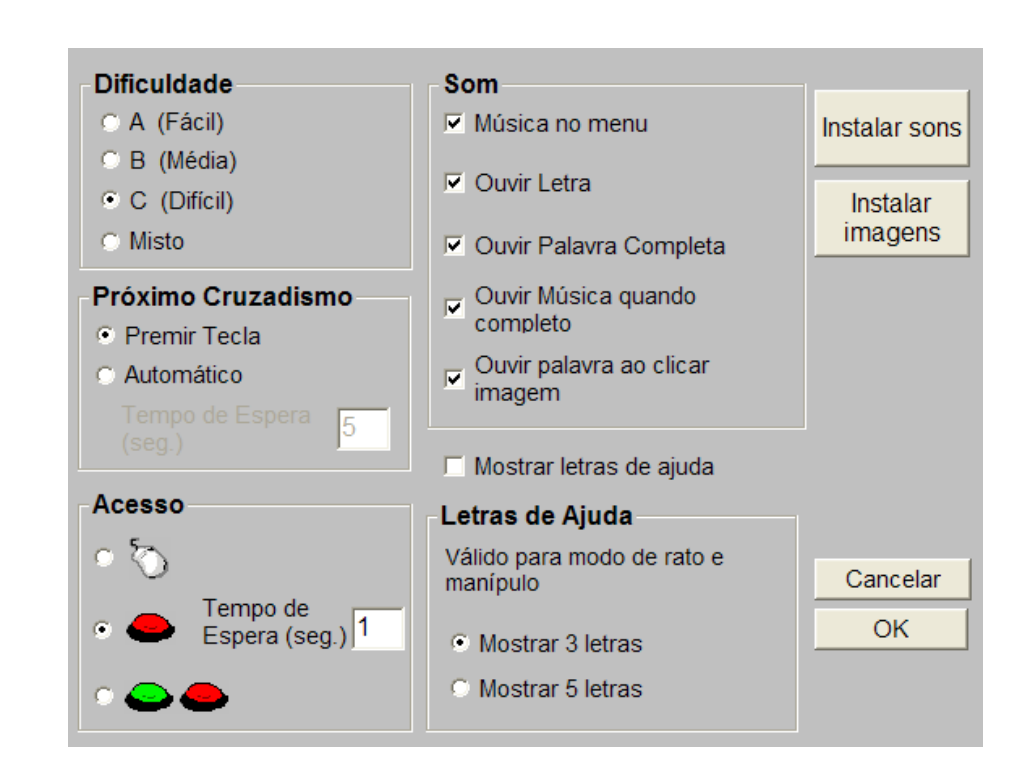

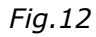

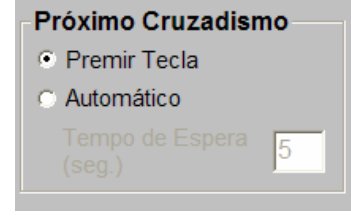

PALAVRA

PALAVRA

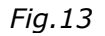

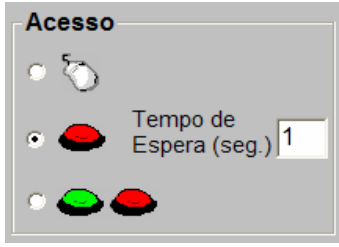

Fig.14

| Letras de Aiuda                      |  |  |  |  |  |  |
|--------------------------------------|--|--|--|--|--|--|
| Válido para modo de rato e manípulo  |  |  |  |  |  |  |
| <ul> <li>Mostrar 3 letras</li> </ul> |  |  |  |  |  |  |
| O Mostrar 5 letras                   |  |  |  |  |  |  |

Fig.15

Se escolher a opção "Premir Tecla" poderá decidir quanto tempo deseja visualizar as palavras cruzadas resolvidas antes de passar à próxima.

Pode escolher entre usar o rato, 1 ou 2 manípulos. Se seleccionar 1 manípulo pode seleccionar a velocidade de varrimento.

Nota: Quando escolher 1 ou 2 manípulos, pode seleccionar 3 ou 5 letras para varrimento.

Poderá também usar as letras de ajuda quanto utiliza o rato. Poderá ser uma ajuda se o aluno tiver dificuldade a encontrar a letra certa no teclado. Pode escolher 3 ou 5 letras.

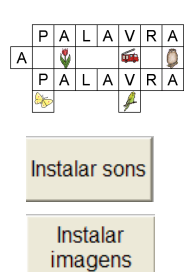

Se desejar uma utilização mais rápida das imagens e sons pode instaláos a partir do CD-ROM clicando em **INSTALAR IMAGENS**, **INSTALAR SONS**. Os ficheiros ficarão instalados no disco rígido.

Pode utilizar as 600 imagens existentes, ou adicionar novas imagens, palavras e sons. Os cruzadismos podem facilmente ser movidos de um computador para outro via disquete utilizando as funções Importar e Exportar.

| Para sair desta janela de opções cl | Cancelar | .Caso      | tenha      | efectuado |           |
|-------------------------------------|----------|------------|------------|-----------|-----------|
| modificações nas opções clique em   | OK       | , para que | e o jogo a | assuma a  | s mesmas. |

Se desejar escolher um cruzadismo específico, clique neste botão. Aparecerá uma lista de palavras existentes por níveis; permite então, seleccionar qual o nível em que pretende iniciar o jogo, podendo seleccionar entre os conjuntos A, B, C e D, sendo de grau crescente de dificuldade e com objectivos diferentes. Para a selecção procedemos como podemos verificar na figura abaixo:

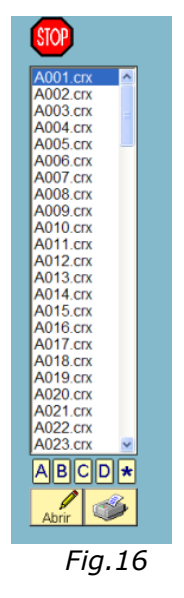

- Para seleccionar entre os níveis A, B, C e D, clique em cima da letra escolhida
   ABCD . Se estiver a explorar um dos níveis e quiser voltar ao nível A, basta clicar em cima do .
- Para seleccionar um dos cruzadismos de uma lista, clique em cima do cruzadismo pretendido e clique em .
- # Se pretender imprimir o cruzadismo seleccionado pode clicar em 🔛

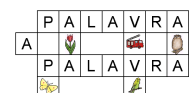

Se desejar imprimir um cruzadismo, terá que o assinalar na lista e clicar no botão "impressora". Aparece um novo écran com o cruzadismo escolhido. Clique novamente na "impressora" para iniciar a impressão.

Nota: As palavras cruzadas também podem ser impressas em branco e resolvidas em papel.

## 4. UTILIZAR O PROGRAMA

Comece a partir do menu principal clicando no rato ou premindo a tecla Enter.
 O programa abre um cruzadismo marcando a verde o quadrado sugerido para iniciar.

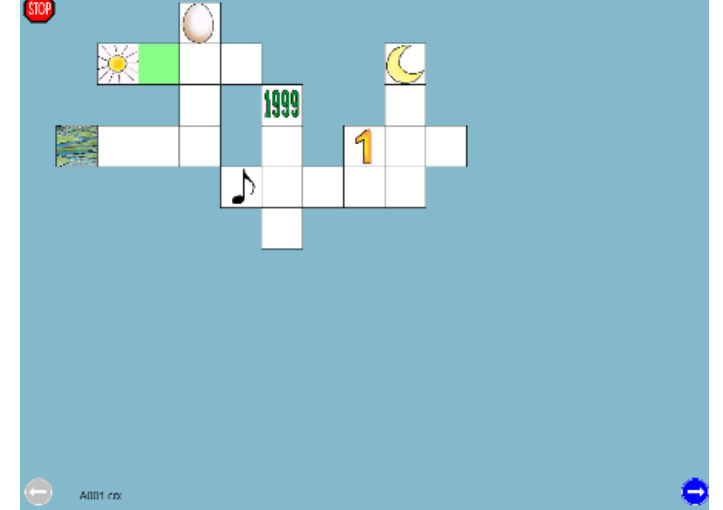

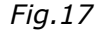

Digite a letra que pensa que é a certa e o marcador passará para o próximo quadrado. Ouvirá a letra seleccionada. Quando a palavra estiver terminada ouvirá a palavra.

Nota: Se premir a letra errada ouve-a e aparece a vermelho.

Se quiser iniciar com uma palavra diferente da sugerida, clique com o rato no quadro onde deseja iniciar. Poderá percorrer as palavras utilizando as setas direccionais. Se não souber o que a imagem significa, pode clicar nela para ouvir a palavra correspondente. Quando terminar o cruzadismo ouvirá a música como recompensa antes do programa passar para o próximo cruzadismo.

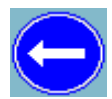

Se clicar na seta para a esquerda passará para o cruzadismo anterior.

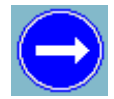

Se clicar na seta para a direita passará para o próximo cruzadismo.

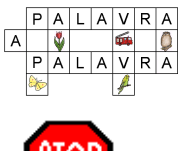

Se clicar no Stop permite sair do cruzadismo e voltar ao menu inicial.

# **5. EDITOR**

Este programa traz um editor que permite criar novos cruzadismos ou outras actividades.

 Para aceder a este, deve clicar no ícone de atalho existente no ambiente de trabalho que o programa cria aquando da sua instalação:

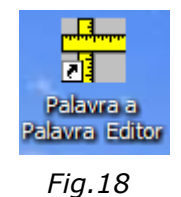

# Em seguida, o Programa abrirá a seguinte janela:

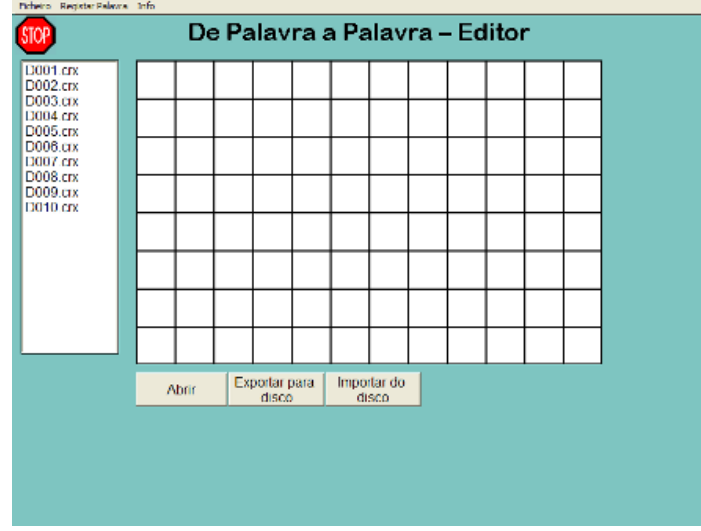

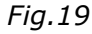

 Para obter informações sobre como explorar o Programa, clique na Barra de Menus em INFO, tendo assim, acesso às seguintes instruções para cada passo.

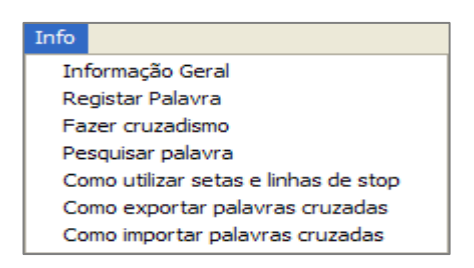

Fig.20

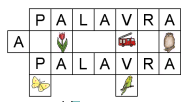

# Para criar um cruzadismo: escolha "Ficheiro", Novo Cruzadismo. Guarde com um nome de Ficheiro começado pela letra D, por exemplo, D011.crx. Clique no nome na lista e em "Abrir", surgindo a seguinte janela:

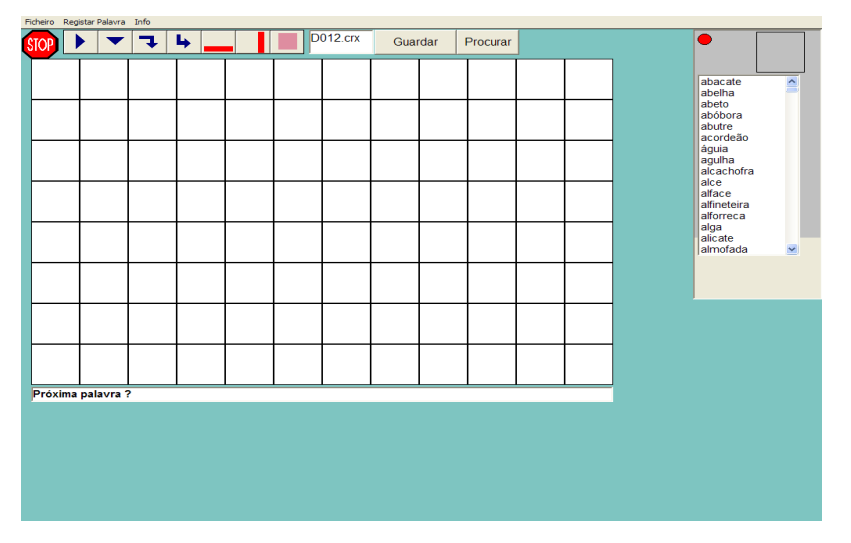

Fig.21

Quando criar novos cruzadismos pode utilizar a lista de palavras existente. Nesta lista as palavras foram registadas com a imagem e som correspondentes.

**1.** Marque a imagem que deseja na lista de imagens.

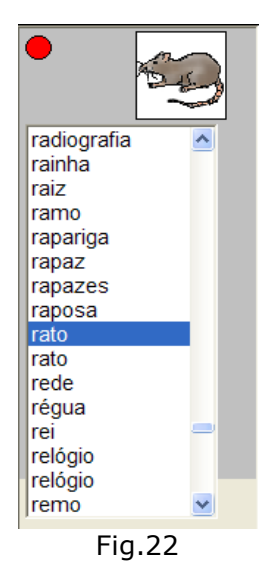

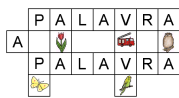

2. Člique no quadrado onde deseja pôr a imagem. E escolha na lista à direita,

qual a palavra que pretende associar à imagem.

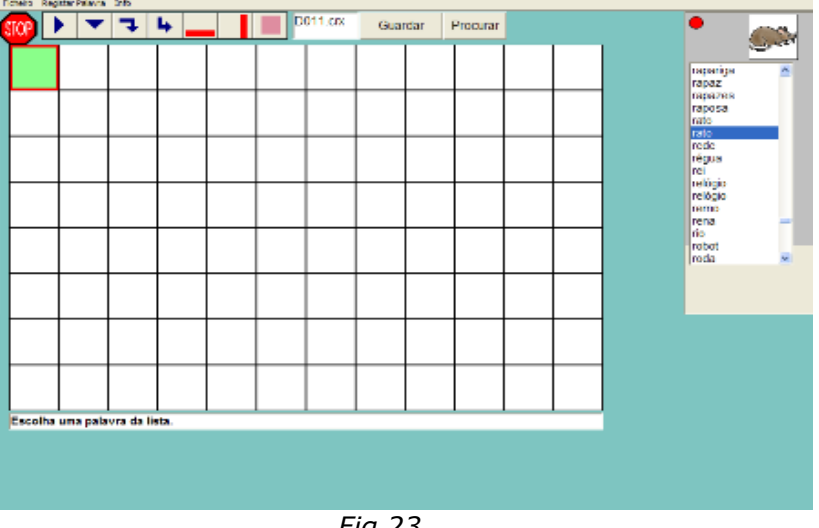

Fig.23

**3.** Clique no quadrado onde deseja que comece o texto. A palavra é adicionada automaticamente.

| Foneto Registar Pelairia Sofo |   |   |     |   |  |         |      |     |          |  |   |   |                                    |          |
|-------------------------------|---|---|-----|---|--|---------|------|-----|----------|--|---|---|------------------------------------|----------|
| STOP 🗌                        |   | 7 | 4 _ |   |  | 111.CDX | Guar | dar | Procurar |  |   |   | •                                  | <b>1</b> |
| <u>O</u> S:                   | R | А | Т   | 0 |  |         |      |     |          |  |   |   | rapaze a<br>raposa                 | <u> </u> |
|                               |   |   |     |   |  |         |      |     |          |  |   |   | rato<br>rato<br>rede               | -11      |
|                               |   |   |     |   |  |         |      |     |          |  | 1 |   | regua<br>rei<br>relògio<br>relògio |          |
|                               |   |   |     |   |  |         |      |     |          |  |   |   | reme<br>rena<br>rio                |          |
|                               |   |   |     |   |  |         |      |     |          |  |   |   | robol<br>roda<br>roda<br>rolo      |          |
|                               |   |   |     |   |  |         |      |     |          |  |   | ľ |                                    |          |
| ⊢                             |   |   |     |   |  |         |      |     |          |  |   |   |                                    |          |
| ⊢                             |   |   |     |   |  |         |      |     |          |  |   |   |                                    |          |
| ок                            |   |   |     |   |  |         |      |     |          |  | J |   |                                    |          |
|                               |   |   |     |   |  |         |      |     |          |  |   |   |                                    |          |
|                               |   |   |     |   |  |         |      |     |          |  |   |   |                                    |          |
|                               |   |   |     |   |  |         | Fig  | 71  |          |  |   |   |                                    |          |

- Fig.24
- Se quiser, por exemplo, procurar todas as palavras que tenham a letra R na posição 1, poderá fazê-lo utilizando a função "Procurar".

Coloque a letra pretendida e a posição onde quer que seja colocada, e para sair clique em Fechar.

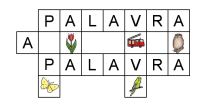

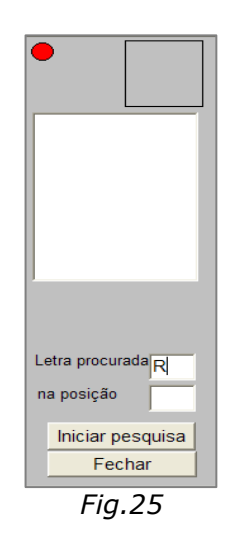

#### Adicionar palavras novas

Se quiser pode adicionar novas palavras à lista existente. Clique em **REGISTAR PALAVRA** na barra de menus, onde surgirá a seguinte janela:

| 22                                                                                                    |                                                                                                    |                                                            |                                                                                                    |  |
|----------------------------------------------------------------------------------------------------|----------------------------------------------------------------------------------------------------|------------------------------------------------------------|----------------------------------------------------------------------------------------------------|--|
| Neru Info                                                                                                    |                                                                                                    |                                                            |                                                                                                    |  |
| Escolha fontes<br>menores ou uma<br>resolução mais                                                                                                    | Guardar como                                                                                                    |                                                            | Ficheiros de sons no<br>disco rígido                                                                                                    |  |
| abacate<br>abelto<br>abelto<br>abelto<br>abelto<br>abelto<br>acordeão<br>águita<br>acardeão<br>águita<br>alcardeão<br>alcardeão<br>alcarde<br>alcardeão<br>alcardeão<br>alcardeão<br>alcarde<br>alcarde | Accordio.bmp Accordio.bmp Accordio.bmp Accordio.bmp Accordio.bmp According bmp According bmp Accordi | OKAdicianan nome<br>a imagem<br>OKAdicionan nome<br>ao som | Al war<br>Isocha war<br>abeha war<br>abeha war<br>abeha war<br>abeha war<br>abeha war<br>abela war<br>butre war<br>abedre war<br>aber war<br>aber wa |  |
| almofada                                                                                                    | Nome da Imagem No                                                                                                    | ome do som                                                 | Andr som Vario                                                                                                    |  |
| amarcio                                                                                                    |                                                                                                    |                                                            |                                                                                                    |  |
| Digle a informação,                                                                                                    | Actualizar<br>ctique em «Actualizar».                                                                                                    | Anaga: Palavra<br>Alberar>Clique na li                     | NI PALAVRAS REGISTADAS.                                                                                                    |  |
|                                                                                                    |                                                                                                    |                                                            |                                                                                                    |  |

Fig.26

- # Marque uma imagem na lista de imagens e clique em "Adicionar Imagem".
  - 1. Marque um som na lista de sons e clique em "Adicionar Som".
  - 2. Escreva a palavra.
  - 3. Clique em "Actualizar".
  - Para apagar uma palavra, clique na palavra na lista de Palavras Registadas, e clique em "Apagar Palavra".

#### Adicionar imagens e sons novos

Crie a nova imagem abrindo com um programa de desenho a imagem "empty.bmp" existente no directório.

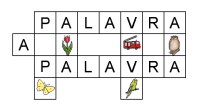

Para aceder a este directório, deverá dirigir-se ao MEU COMPUTADOR, seleCcione a unidade C:/,e em seguida: "**PROGRAMAS\ LARAMERA\ WTOW\ KORSPOR\ CROSSPIC**".

Desenhe ou copie para este ficheiro a imagem desejada. Guarde o ficheiro com um novo nome (máximo 8 letras) no mesmo directório.

Se deseja adicionar um novo som terá que o guardar na pasta "**PROGRAMAS**\ LARAMERA\ WTOW\ KORSPOR\ KOPOLJUD".

Notas: